# **Preparations**

#### Hardware

Processor: Intel Core i3 CPU or higher

Hard disk: 64G hard disk or higher

RAM: 4GB RAM or higher

#### Software

Operating system: Linux64-bit operating system (Ubuntu 18.04+ / Debian 9+)

#### Network

IP address: one public IP address

Bandwidth: related to the video encoding rate, e.g.: encoding rate 4Mbps, bandwidth will be 8Mbps

## Server Login

Login to the server by remote terminal software, Xshell is recommended.

https://www.netsarang.com/zh/xshell-download/

Download link of Xshell: <u>https://www.netsarang.com/zh/xshell-download/</u>

(1) After downloading and installing, enter the server IP address in the new session, and choose"SSH" protocol. The port number is 22 by default. Click "OK" when finished.

| Properties of America                                                                                                    |                                                                                                   |                             |                   | ?      | × |
|----------------------------------------------------------------------------------------------------|---------------------------------------------------------------------------------------------------|-----------------------------|-------------------|--------|---|
| Category:                                                                                                    |                                                                                                   |                             |                   |        |   |
| Connection  Authentication  Login Prompts  Login Scripts  SSH  SECURITY  Tunneling  SFTP  TELNET  RLOGIN  SERIAL  Proxy Keep Alive  Terminal  Keyboard VT Modes Advanced  Keyboard VT Modes Advanced  Advanced  Advanced  Currace Bell Logging  File Transfer X/YMODEM ZMODEM | Connection<br>General<br><u>N</u> ame:<br>Protocol:                                               | kilolink platform           |                   |        |   |
|                                                                                                    | <u>H</u> ost:<br>Port Number:<br>Description:                                                     | 43.130.44.152<br>22         | ~<br>~<br>~       |        |   |
|                                                                                                    | Reconnect<br>Reconnect <u>a</u> utoma<br>Inter <u>v</u> al:<br>TCP Options<br>Use Nagle's algorit | atically if connection is t | erminated unexpec | tedly  |   |
|                                                                                                    |                                                                                                   | Connect                     | OK                | Cancel |   |

(2) Enter the username and password in the pop-up dialog box, and login as the root user. Enter the command in the Xshell terminal: sudo su

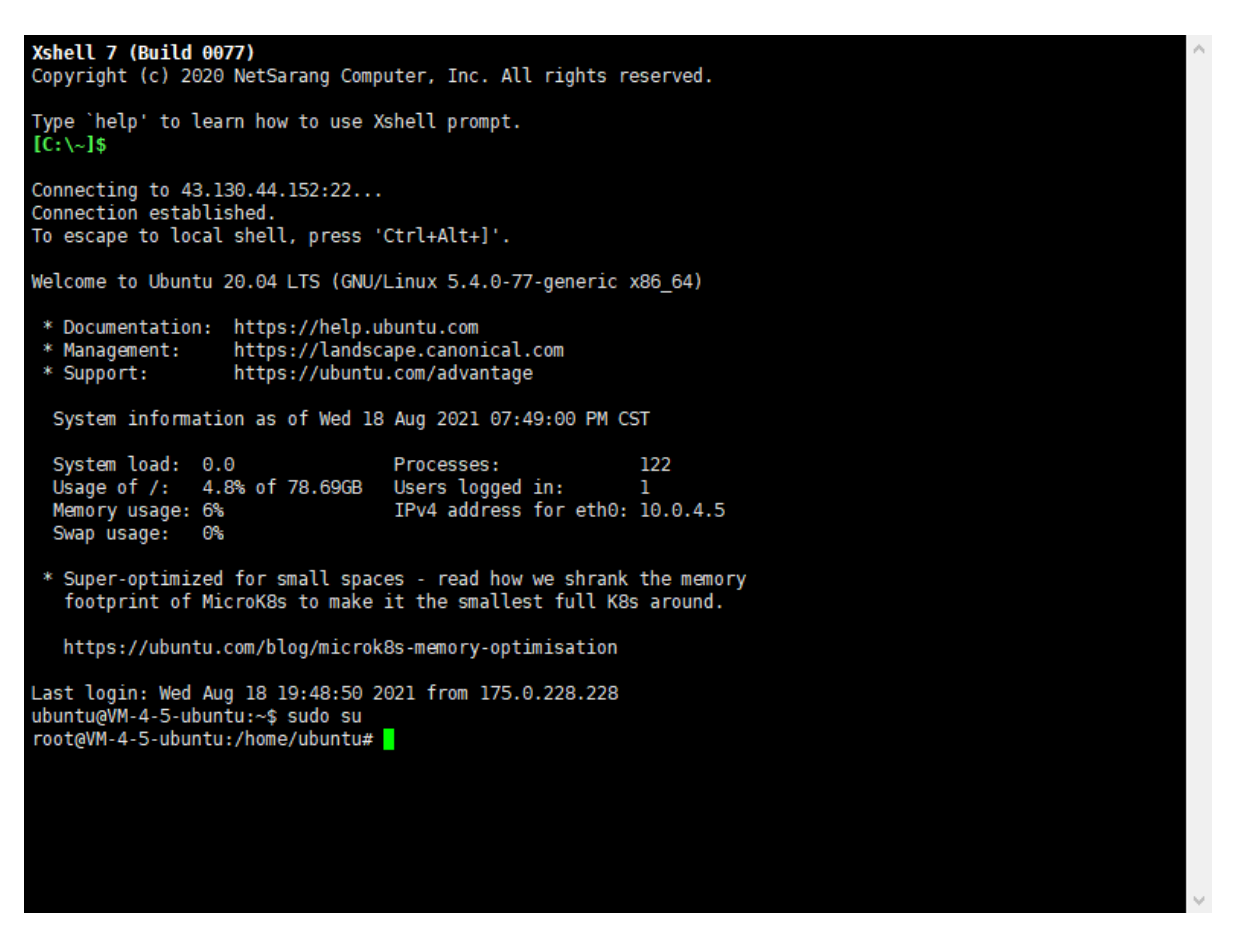

### **Coturn Server Installation**

(1) Install docker to create a working directory, and enter the command in the Xshell terminal: mkdir /data.

(2) Create and open the turnserver.conf file in the data directory, enter the command in the Xshell terminal: vi /data/ turnserver.conf.

(3) Enter the following content in the turnserver.conf file, the fields in the form should be set according to the actual situation, and other fields can be just by default.

```
listening-port=3478
listening-ip=" 43.130.44.152"
alt-listening-port=0
relay-ip=" 43.130.44.152"
external-ip=" 10.0.4.5"
realm=demo
no-tls
no-dtls
mobility
no-cli
verbose
```

| fingerprint           |
|-----------------------|
| lt-cred-mech          |
| stale-nonce=3600      |
| min-port=5000         |
| max-port=9500         |
| user="admin:kiloview" |

| Field          | Description                                                        |
|----------------|--------------------------------------------------------------------|
| listening-port | Listening port is 3478 by default, no need to modify it generally. |
| listening-ip   | Server Public IP address                                           |
| relay-ip       | Server Public IP address                                           |
| external-ip    | Enter ifconfig in the terminal to check the network card of eth0   |

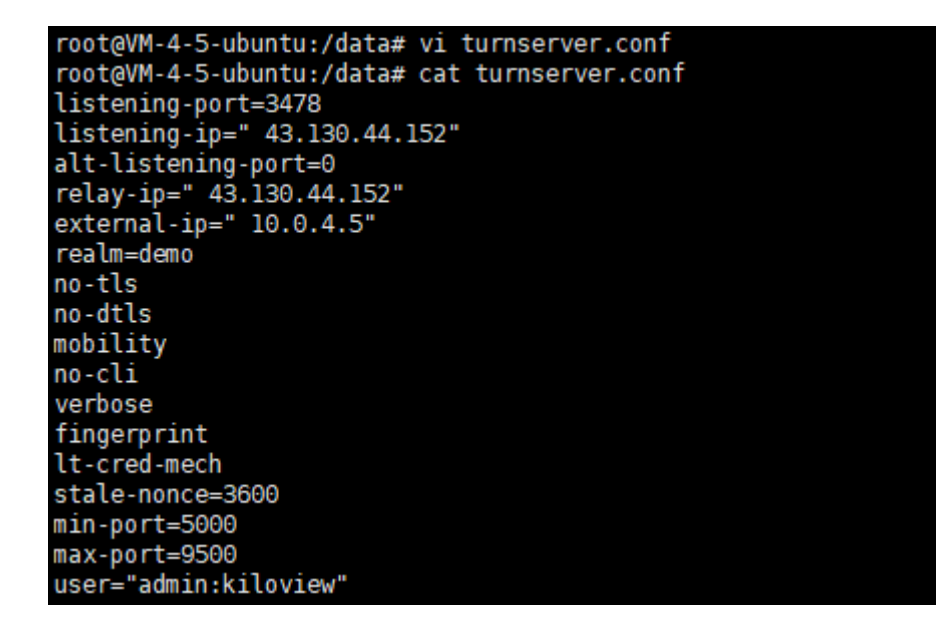

(4) Install and run the docker

<1> Install the docker, enter the command in the Xshell terminal command line:

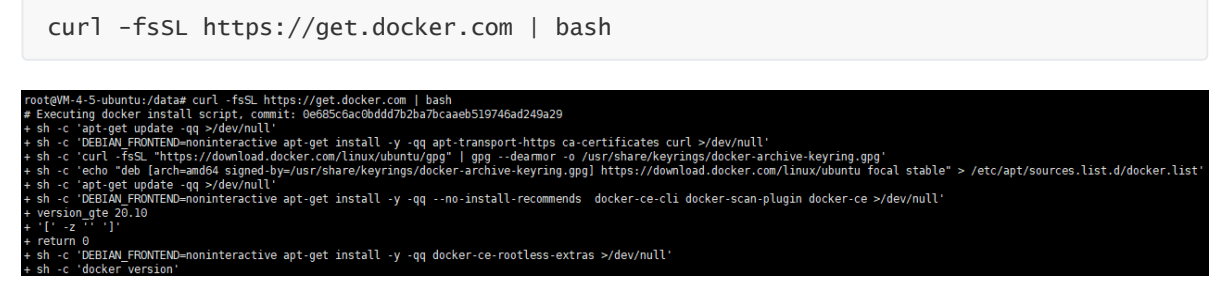

Wait for Docker Engine's Client and Server to complete the installation.

| Client: Docker En | gine - Community                         |
|-------------------|------------------------------------------|
| Version:          | 20.10.8                                  |
| API version:      | 1.41                                     |
| Go version:       | gol.16.6                                 |
| Git commit:       | 3967b7d                                  |
| Built:            | Fri Jul 30 19:54:27 2021                 |
| OS/Arch:          | linux/amd64                              |
| Context:          | default                                  |
| Experimental:     | true                                     |
| Server: Docker En | gine - Community                         |
| Engine:           |                                          |
| Version:          | 20.10.8                                  |
| API version:      | 1.41 (minimum version 1.12)              |
| Go version:       | gol.16.6                                 |
| Git commit:       | 75249d8                                  |
| Built:            | Fri Jul 30 19:52:33 2021                 |
| OS/Arch:          | linux/amd64                              |
| Experimental:     | false                                    |
| containerd:       |                                          |
| Version:          | 1.4.9                                    |
| GitCommit:        | e25210fe30a0a703442421b0f60afac609f950a3 |
| runc:             |                                          |
| Version:          | 1.0.1                                    |
| GitCommit:        | v1.0.1-0-g4144b63                        |
| docker-init:      |                                          |
| Version:          | 0.19.0                                   |
| GitCommit:        | de40ad0                                  |

<2> Run the docker, enter the command in the Xshell terminal command line:

```
docker run -d --name coturn --restart=always --network=host \
-v /data/turnserver.conf:/etc/coturn/turnserver.conf \
```

instrumentisto/coturn

| root@VM-4-5-ubuntu:/data# docker run -dname coturnrestart=alwaysnetwork=host \  |
|---------------------------------------------------------------------------------|
| <pre>&gt; -v /data/turnserver.conf:/etc/coturn/turnserver.conf \</pre>          |
| > instrumentisto/coturn                                                         |
| Unable to find image 'instrumentisto/coturn:latest' locally                     |
| latest: Pulling from instrumentisto/coturn                                      |
| 801bfaa63ef2: Pull complete                                                     |
| 6632f8d51ce2: Pull complete                                                     |
| 0790e8d398d5: Pull complete                                                     |
| elflf9ld740d: Pull complete                                                     |
| Digest: sha256:6c25f154177c9e9fccc3ba6f28455ad3b0a869f00be0562853a327b5f7b6069a |
| Status: Downloaded newer image for instrumentisto/coturn:latest                 |
| 07319b3d296f8f6dfe01df2af331e4b287ee8e74c5f5a9d48b1fde936a9dbdf7                |

(5) Get the version image

<1> Get the management container version image, enter the command in the Xshell terminal command line: docker pull kiloview/polymaster

```
root@VM-4-5-ubuntu:/data# docker pull kiloview/polymaster
Using default tag: latest
latest: Pulling from kiloview/polymaster
all25296b23d: Pull complete
3c742a4a0f38: Pull complete
4c5ea3b32996: Pull complete
1b4be91ead68: Pull complete
94aedc679f71: Pull complete
6dc1fbbe22c3: Pull complete
f7549a5c15da: Pull complete
6ab7654f2ad6: Pull complete
0a4863586013: Pull complete
bbe78b70d686: Pull complete
11677d749cec: Pull complete
591973d08f34: Pull complete
Digest: sha256:25be0f1c2c537aad419c02bc84ebd2d8b48b22bdab1a71d79547507ca807c6fa
Status: Downloaded newer image for kiloview/polymaster:latest
docker.io/kiloview/polymaster:latest
root@VM-4-5-ubuntu:/data#
```

<2> Get the worker container version image, enter the command in the Xshell terminal command line: docker pull kiloview/polyworker

```
root@VM-4-5-ubuntu:/data# docker pull kiloview/polyworker
Using default tag: latest
latest: Pulling from kiloview/polyworker
all25296b23d: Already exists
3c742a4a0f38: Already exists
4c5ea3b32996: Already exists
1b4be91ead68: Already exists
70d24a33f756: Pull complete
bef07455c3e2: Pull complete
a920fc4b7308: Pull complete
0018af2afe89: Pull complete
17f549731699: Pull complete
752c839f9b80: Pull complete
3fa398f7b559: Pull complete
Digest: sha256:809edbbbf86f7eb1fe7bc9c31bfdb698e9922f14ec20abb2627fe301a81dd3f5
Status: Downloaded newer image for kiloview/polyworker:latest
docker.io/kiloview/polyworker:latest
root@VM-4-5-ubuntu:/data#
```

(6) Run the master container, enter the command in the Xshell terminal command line, the fields in the form should be set according to the actual situation, and other fields can be just by default.

docker run -d --restart=always --name polymaster \

```
-p 60000:81 \
-v /var/run/docker.sock:/var/run/docker.sock \
-v /usr/bin/docker:/usr/bin/docker \
-e PLATFORMIP=43.130.44.152 \
-e STARTPORT=60000 \
-e FWDPORT=10000 \
-e FWDNUM=10 \
-e TUNIP=43.130.44.152 \
```

```
-e TUNPORT=3478 \setminus
```

```
-e TUNUSER=admin \setminus
```

```
-e TUNPASS=kiloview \setminus
```

```
-e TUNREALM=demo \setminus
```

```
-v /data:/data \
```

--privileged --user root  $\setminus$ 

kiloview/polymaster

| Field      | Description                                                                                          |
|------------|----------------------------------------------------------------------------------------------------|
| -р 60000   | 60000 is the server management/API Http port, which can be modified                                  |
| PLATFORMIP | Server Public IP address                                                                             |
| TUNIP      | Server Public IP address                                                                             |
| TUNPORT    | The default port is 3478, which should be the same as the listening-port in the turnserver.conf file |

root@VM-4-5-ubuntu:/home/ubuntu# docker run -d --restart=always --name polymaster \ -p 60000:81 \ -v /var/run/docker.sock:/var/run/docker.sock \ -v /usr/bin/docker:/usr/bin/docker \ -e PLATFORMIP=43.130.44.152 \ -e STARTPORT=60000 \ -e FWDPORT=10000 \ -e FWDNUM=10 \ -e TUNIP=43.130.44.152 \ -e TUNPORT=3478 \ -e TUNUSER=admin \ -e TUNPASS=kiloview \ -e TUNREALM=demo \ > -v /data:/data \ > --privileged --user root \ > kiloview/polymaster 436cf4442c074215b86957fb3fd253842de0c1f294daf6311943be384305fb1c root@VM-4-5-ubuntu:/home/ubuntu#

Note : The 4G bonding server will use many ports. If there is a firewall during deployment, the related ports need to be opened in the firewall. Kiloview uses AES256 encryption to ensure security in live streaming. If there are no special requirements, it is recommended to open all the ports of the 4G bonding server. If port restrictions are necessary, please contact kiloview support team for assistance at: <a href="mailto:support@kiloview.com">support@kiloview.com</a>.

# Login the 4G bonding platform

Enter the server IP and the port number in the browser to enter the login webpage of the bonding platform.

| ← → C ▲ 不安全   43.130.44.152:60000/login |          |   | 👷 🏚 🖓 😭 😫 🗄 |
|-----------------------------------------|----------|---|-------------|
|                                         |          |   |             |
|                                         |          |   | l i         |
|                                         |          |   | l i         |
|                                         |          |   |             |
|                                         |          |   |             |
|                                         |          |   | i i         |
|                                         |          |   |             |
|                                         |          |   |             |
|                                         |          |   |             |
|                                         |          |   |             |
|                                         |          | 1 |             |
|                                         | Login    |   |             |
|                                         | Usemame  |   |             |
|                                         |          |   | l i         |
|                                         | Password |   |             |
|                                         | Login    |   |             |
|                                         |          |   |             |

The username and the password both are admin by default, please modify them after your first login.